# Edico Lite – istunnon avaajan istuntonäkymä

## Aluksi näkymässä esitellään

- Istunto: <istuntonumero>
- Avausajankohta
- Osallistujamäärä
- Tiedot (avautuu alkuun)
  - <u>Kutsulinkki</u> vierailijalle
  - Istuntosalasana Muokkaa
  - Aktivoi vierailijailmoitus (vierailijasta käynti-ilmoitus kirjautuessaan istuntoon)
  - Läsnäolijat
- (i)-ikonilla [Klikkaa tästä nähdäksesi istunnon tietoja]

## Tominnot yläpalkissa ennen mitään aktiviteetia

- Sulje chat [Avaa/sulje chat-ikkuna]
- Kutsu osallistujia [Lähetä osallistujalle sähköpostikutsu tähän istuntokansioon]
- Avaa esitystyökalut [Avaa/sulje esitystyökalu, jolla ohjataan esitystä]
- FI [Vaihda kieleksi suomi] EN [Vaihda kieleksi englanti]
- (?) [Näytä käyttöohjeet]

### Tiedostojen haku

- Lisää tiedosto Ylös / Alas [paikka, johon tiedostot lisätään]
- avaa PC-selaimen tiedoston noutamiseksi
- Selaa [ei valittua tiedostoa]
- noutamisen jälkeen Lataa tiedosto

# Chat-keskustelu

- Edico-chat
  - [Leikkaa chat-loki ja talleta teksti tiedostoon]
  - [Kopioi chat-loki ja talleta HTML-muotoiltuun tiedostoon]
  - Kirjoita tähän... Lähetä
- Tiedostot [Muuta tiedostojen järjestystä] uudessa ikkunassa
  - Esitä avaa dokumentin näyttöön (jpg, pdf...)
  - yläpalkkiin ilmestyy Tiedostot / Esitys-näytön vaihtoehdot
  - esittämällä chat-lokin [tallennus] -dokumentin ilmestyy yläpalkkiin **Muokkaa**toiminto, jolla voi avata dokumentille muokkausikkunan
- Poista poistaa tiedoston
- Lataa lataa tiedoston PC:lle
- [Valitse / jätä valitsematta kaikki tiedostot] tiedostoja voi poimia myös yksittäin ja poistaa tai ladata niitä valitsemalla toimintoikoni yhden valitun riviltä

- <u>Tiedoston nimi ja/tai kommentti</u> lisäinformaatiota Muokkaa-painikkeella, huomiovärin vaihto ikkunaa klikkaamalla
- Lähettäjä tiedoston lataaja
- <u>P</u> luku ilmoittaa montako päivää tiedosto on ollut kansiossa
- Koko tiedoston koko B-yksikköinä

#### Www-sivun esittäminen

- Esitä www-sivu (https://...)
- <u>Sivu</u> Esitä (<u>http://...-alkuinen</u> sivu avautuu esitystyökalulla uuteen välilehteen)

#### Esitystyökalun käyttö

- Avaa esitystyökalut kun aineisto on ladattu tai näytät www-sivua
  - nuolilla selaus tiedostolistalla
  - **Lopeta esitys** esityksen lopetus kaikilta annetaan dokumentin (tiedoston) latausmahdollisuus kutsutulle osallistujalle
  - tiedoston kommentointi [muokkaa tiedostonimi- ja / tai kommenttikenttää]
  - Esitä www-sivu www-sivun esittäminen, https, http-linkki ilmestyy esitystyökaluun uuden välilehden avaamiseksi (oletusasetuksena selaimissa on esto suojaamattoman sivun näyttäminen kehyksessä)

#### Toiminnot alapalkissa

- <<u>Istunnon nimi</u>> jos se on annettu
- Logo ja versiotunnus
- Kirjaudu ulos

#### Ilmaisohjelmia, joilla voit luoda teksti- ja piirrosdokumentteja etäyhteistyönä

- Tekstin laadintaan ruotsalainen WriteURL
- Esitystyökalulla voit antaa kumppanille osoitteen
- <u>whiteURL.com</u>  $\rightarrow$  NEW DOCUMENT  $\rightarrow$  kopioi osoite url-ikkunaan

# Piirtämiseen FlockDraw ja Aggie.io

- <u>flockdraw.com</u> → Lempinimi → kopioi osoite url-ikkunaan (Adobe Flash) tallenna ja kopioi url-osoite
- aggie.io

Istuntoon kutsuttu vieras voi toimia suurelta osin myös yllä mainituilla toiminnoilla istuntokansiossa. Mitä hän ei voi tehdä:

- Hän ei voi poistaa kansiosta muiden tiedostoja.
- Hänellä on s-postin lähetykseen vain istunnon avaajan piilotettu s-postiosoite.
- Hän ei voi vaihtaa esitystä listanäkymäksi muille.